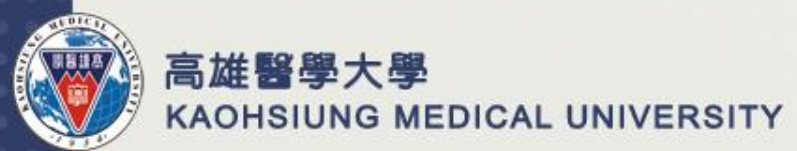

# 本校計畫專任人員 「聘任」及「薪資」系統說明

人事室

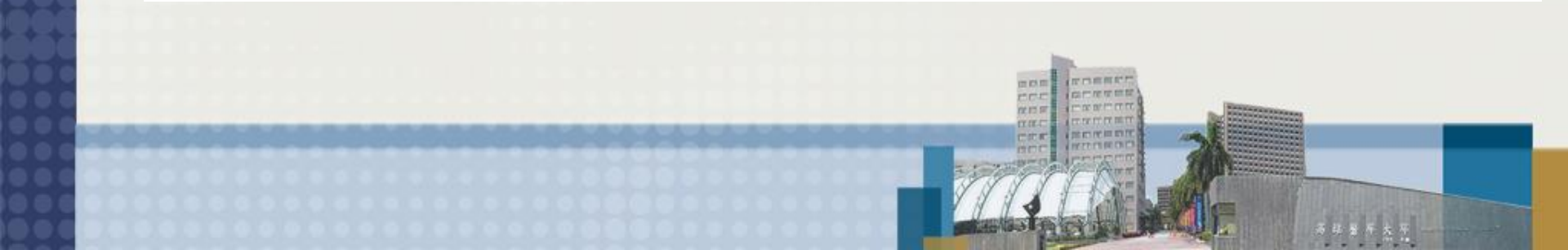

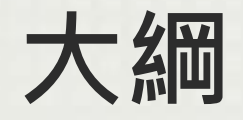

- 系統化之效益
- 重點注意事項
- 聘任系統說明
- 薪資系統說明

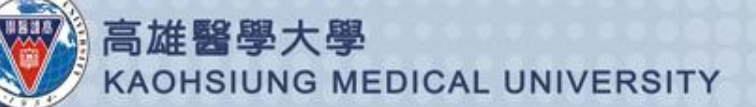

系統化之效益

- 目前每位計畫專任人員每月付款憑證約3至4張,現 在全校約400位計畫專任人員,每月紙張用量約
   1,200張,系統化後,人事室出清冊每頁列印10位, 只需約40張,大量減少紙張耗量,達到節省經費支 出及環保效益。
- 目前計畫專任人員每月付款憑證核章數約7,200次 (計畫主持人\*1・人事室\*2・會計室\*2・校長\*1;1,200張\*6次=7,200次), 嚴重影響 行政效率,系統化後,清冊只需核章49次(人事室\*3・會計 室\*3・校長\*1;7份\*7次=49次)。
- 系統自動帶入各款項金額,減少人工金額輸入錯誤, 避免錯誤退件往返,擔誤核薪作業時程。

#### 重點注意事項 - 聘任

# 因應薪資清冊化,請計畫主持人配合事項: -計畫預算會計科目維護:

- 專題:接獲計畫通過通知(研發處、產學處...),至
   「T.8.2.01.專題研究計畫預算申請」進行計畫預算會 計科目維護。
- 專案:接獲計畫通過通知(教育部、秘書室...), 
   計室各承辦人進行計畫預算會計科目維護。
- -報到:最晚請於聘期前3天完成線上資料填寫並同時至人事室辦理紙本報到《含體檢報告及6小時(含)以上學術倫理教育課程訓練時數證明》。
- 離職:請於離職日1個月前提出辭職書,經圖書 館簽辦後,送至人事室。

EDICAL UNIVERSITY

重點注意事項 - 薪資

- 薪資系統上線後,會以「人事室出清冊」為主, 「自行列印憑證」為輔等2種方式。
- 請計畫主持人務必於每月4日前完成確認計畫經費 餘額及計畫專任人員薪資、勞健保及勞退等項金額, 以利當月薪資作業,否則經費不足或金額錯誤,將 導致該員須至次月底才能領到前月薪資。
- 年終獎金,因牽涉不同計畫間採計問題,維持原付 款憑證申請作業方式辦理。

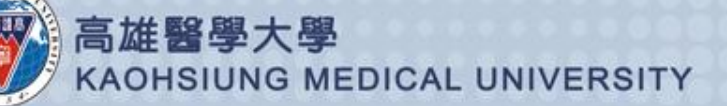

### 聘任資訊系統

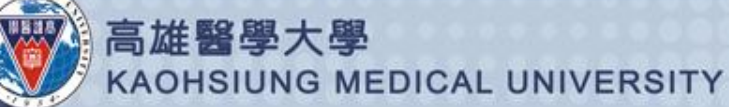

| Step1:登入T.D.0.01.(專題)或T.D.1.01.(專案)查詢<br>研究助理個人編號系統,新聘(第1次受聘本校)或記                       |
|-----------------------------------------------------------------------------------------|
| 得個人編號·本步驟略過。                                                                            |
| → https://wac.kmu.edu.tw/tea/teares/teamd004.php タマ 量 C  wac.kmu.edu.tw     ③ 高雄器學大學 人調 |
| 檔案(F) 編輯(E) 檢視(V) 我的最愛(A) 工具(T) 說明(H)                                                   |
| 教職員導覽                                                                                   |
| 資訊系統首頁>>T.教職員資訊系統>>T.D.研究助理系統>>T.D.0.01.查詢研究助理個人編號                                      |
| 高雄醫學大學   信箱<br>地址:高雄市十全一路100號<br>電話:886-7-3121101                                       |
| 高雄醫學大學<br>KAOHSIUNG MEDICAL UNIVERSITY                                                  |

Step 2:登入T.D.0.02.(專題)或T.D.1.02.(專案)研究 助理編號申請及刪除系統,若確定無專題(案)助理編 號,請直接按「新增」鈕,填入相關資料存檔後, 即可產生助理編號,並請靜待15分鐘後方可登入系 統進行後續動作,登入密碼預設為身分證。

| E D thtp    | s://wac. <mark>kmu.edu.tw</mark> /t | tea/teares/teamd005 | 5.php 🎾 🖌 🖨      | C 💓 wac.kmu.edu.tw      | ② 高雄醫學大學 人事室 - 計畫人     | 🏏 T.D.0.6.研究助理編號申請 | ×        |          |
|-------------|-------------------------------------|---------------------|------------------|-------------------------|------------------------|--------------------|----------|----------|
| 檔案(F) 編輯(E) | 檢視(V) 我的最愛(A                        | ) 工具(T) 說明(H)       | )                |                         |                        |                    |          |          |
| 🖄 🕶 🖾 👻 🖃   | 🖶 🔻 網頁(P) 🕶 🗄                       | 安全性(S) ▼ 工具(O)      | - 🛛 - 🍕 🎝        |                         |                        |                    |          |          |
| 教職員導覽       | 業務単位人員                              | 代理登入                | <b>建</b><br>學生登入 | 4.若您確定無專題助<br>檔後,即可產生助理 | 理編號,請直接按"<br>編號,並請靜待15 | 新增"·填入相            | 羂資<br>系統 | 料存<br>進行 |

| €訊系統首頁>>T.教職員資訊系統> | >T.D.研究助理系統>>T.D.0.02 | .研究助理編號申請及刪除 🗹 |
|--------------------|-----------------------|----------------|
|--------------------|-----------------------|----------------|

IG MEDICAL UNIVERSI

| 8-教        | 職員     | 尊覽 🚝學:              | 主登入           |                      |                      |                          |                         |                 |                                       |        |                                      |                |
|------------|--------|---------------------|---------------|----------------------|----------------------|--------------------------|-------------------------|-----------------|---------------------------------------|--------|--------------------------------------|----------------|
| 身分         | 證字號    | ŧ                   |               | 姓                    | 名                    |                          |                         |                 |                                       |        | 香詣                                   |                |
| 助理         | 編號     |                     |               | 8                    | 生日期                  |                          | ÷                       |                 |                                       |        |                                      |                |
| <b>◆</b> ≆ | 所増     | ✔存檔                 | 一刪除           | ×取消                  | ■簡速表                 |                          |                         |                 |                                       |        |                                      |                |
| 使用         | 者訊息    | l: (,)              |               |                      |                      |                          |                         |                 |                                       |        |                                      |                |
| 目前         | >>0    | ,共 <mark>0</mark> 筆 |               |                      |                      |                          | 0~0,每                   | 頁1筆             |                                       |        |                                      |                |
|            | 助理     | 編號                  |               |                      |                      |                          |                         |                 |                                       |        |                                      |                |
|            | 國籍     |                     |               |                      |                      |                          |                         |                 |                                       |        |                                      |                |
|            | 身分     | 證字號                 |               |                      |                      |                          |                         |                 |                                       |        |                                      |                |
|            | 助理     | 姓名                  |               |                      |                      |                          |                         |                 |                                       |        |                                      |                |
|            | 出生     | 日期                  |               |                      |                      |                          |                         |                 |                                       |        |                                      |                |
|            | 高雄醫    | 醫犬學新                | 進計畫人          | 、員—個資勇               | 意集告知函                |                          |                         |                 |                                       |        |                                      |                |
|            | 本校依    | 如人資料                | 保護法算          | 88條規定,               | 於蒐集您的                | 固人資*                     | 4時告知下列事                 | 項:              |                                       |        |                                      |                |
| -          | 一、勇    | 包集之目的               | :為辦理          | [計畫人員]               | 聘任作業等名               | 項人事                      | 相關管理作業。                 | • 法定之特定         | 目的為:00                                | 1人事保険  | 僉、002人事管                             | 理。             |
| -          | 二、月    | 主集個人資               | 料類別:          | 識別類(C                | 001 \ C002           | <ul> <li>C003</li> </ul> | )、特徵類(C                 | 011)、社會         | 會情況(C031                              | .)、教育、 | 、技術或其他專                              | <del>I</del> 業 |
|            | (C05   | 2)、受僱性              | 青形 ( CC       | 62 C06               | 3)、財務細               | 節(C08                    | 8)•                     |                 |                                       |        | -                                    |                |
| -          | 二、不    | り用期間、               | 地區、美          | 「夏反万式                | :本校將於台               | 湾地區(                     | (包括澎湖、玉                 | 門、馬祖友到          | 1111111111111111111111111111111111111 | 利用您的個  | 国人莫科,亚尔<br>5(\$P\$ \$P\$ 198 199 199 | 2時用後<br>1分数タ   |
|            |        | ᅕᄮᆍᆥᇧᅑᆠᅟᆂ           | 処期間期          | #7里#号1士 `:           | 文新、加返1オ              | (120-13-13               | (町田八貝)、調                | 비시) 퍼런 493 주 (인 | 来去社社市中人                               | (貝) 服務 | 穷(西田毗)起马月屏                           | 五金豆            |
|            | 現八月四、加 | 时间期管理               | TF未・<br>歩手口を投 | 時代・你得                | (先/国人 資料)/5          | 5#2 (± 995)              |                         | 容料得信集。          | せ変明 、迷さ                               | 、一一、   | 生내수수가들보내 木 김                         | 主式信            |
|            | 山山     | 山八貞小4之<br>目、唐田、     | 利田及朝          | 11日 121日<br>11日 121日 | 松園八貫が376<br>樺利 , 行庙主 | 受法事:                     | 本校人事实。                  | 。夏和平151克南京      |                                       |        | 20170 192 200 4P /X                  |                |
|            |        | た松林首集               | 你的個人          | 資料時・                 | 加有資料失損               | 供用目                      | 可能對你的相關                 | 目機益有所影          | 195 ·                                 |        |                                      |                |
| 高雄         | □ ~    | 一學   信箱             | JOAN OF THE P | CONCIDENTIAL 11      |                      | DX - X0                  | -1 HE 3-1727 H 5 1 H 19 |                 |                                       |        |                                      |                |
| 地 비 :      | 高雄     | 市+全一路               | §100號         |                      |                      |                          |                         |                 |                                       |        |                                      |                |
| 電話:        | 886    | 7-31211             | 01            |                      |                      |                          |                         |                 |                                       |        |                                      |                |
|            | 古      | 1世 國                | - 581         | 十國                   |                      |                          |                         |                 |                                       |        |                                      |                |

#### Step3:登入T.D.0.03.(專題)或T.D.1.03.(專案)個人 資料維護系統,填寫個人資料,紅色欄位為必填,完 成後記得按「存檔」鈕。

資訊系統首頁>>T.教職員資訊系統>>T.D.研究助理系統>>T.D.0.03.個人資料維護🅜

| ✓存檔 ×取消 登          |            |            |           |
|--------------------|------------|------------|-----------|
| 使用者訊息: (,)         |            |            |           |
| 目前>>0,共 <b>0</b> 筆 | 0~0,       | 每頁1筆       |           |
| 資料確認               | 在校狀態       |            | 國籍        |
| 助理編號               | 身份證號       |            |           |
| 出生日期               | 性別         |            |           |
| 校內電話               | 身心障礙鑑定日    |            | 身心障礙補助代碼  |
| 助理姓名               |            | 英文姓名       |           |
| 原住民                |            | 勞退金提撥率     |           |
| 電子郵件信箱             |            | 其他電子信箱     |           |
| 戶籍地址               |            |            | 電話(戶籍/連絡) |
| 銀行代號               | 分行代號       |            | 4長 5虎     |
| 最高學歷               | 緊急連絡人      |            | 緊急連絡人電話   |
| 最高學歷(敘薪)校名         |            | 最高學歷(敘薪)系名 |           |
| 修習起年月              | 修習迄年月      |            | 手機號碼      |
| 性平職前教育日期           | 學術倫理教育證明日期 |            | 體檢日期      |

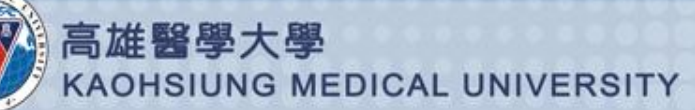

\$\$\*\*\*=\*\*\***\$**\$\$\$#₩=\*\*\*\*\*

Step 4:登入T.D.0.04.(專題)或T.D.1.04.(專案)計劃維護系統, 填寫計畫、聘期、薪資及保險資料,紅色欄位為必填,完成 按「存檔」鈕,並按「產生合約編號」鈕,按合約編號,跳 到 T.G.1.01.合約(聘書)資料維護。(聘期未到直接按產生合約 編號即可,不用新增。)

🟠 ▼ 🔊 ▼ 🖃 🖶 第 網頁(P)▼ 安全性(S)▼ 工具(O)▼ 🕢 ♥ 🐗 🔊

教職員導覽 業務單位人員

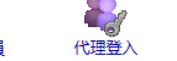

學生登入

5列印契約書第二頁時,請先檢查連覽器IE列印設定,請先點選 "工具" -> "網際網路選項" -> "進階" -> 請把 "列印背景的色彩及影像" 打勾 -> "確定",然後請關掉IE後,重新開啟瀏 覽器或關機後再重開電腦,這樣才可列印關防。

本校適用勞動基準法人員

工作規則

2017年3月9日

星期四 15:33:37

資訊系統首頁>>T.教職員資訊系統>>T.D.研究助理系統>>T.D.0.04.專題計劃維護 🕜 🕍

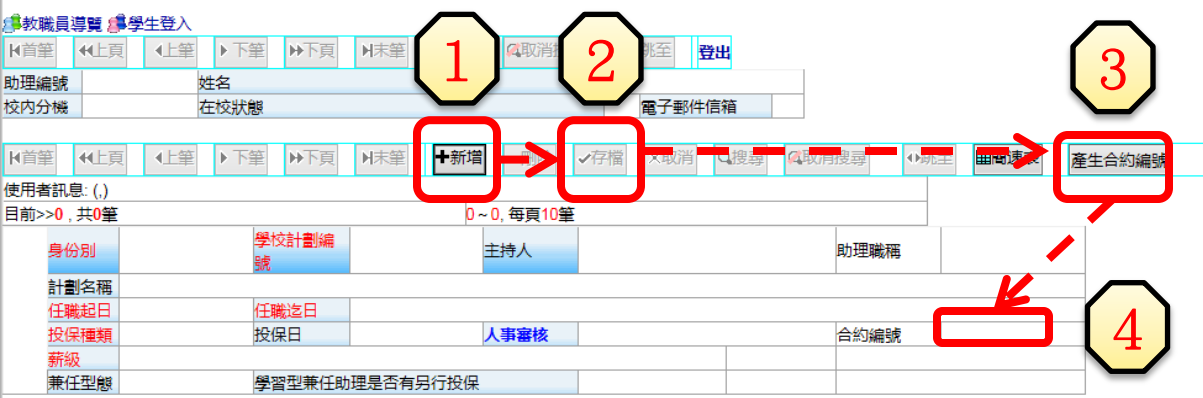

高雄醫學大學 | 電子郵件服務

地址:高雄市十全—路100號 電話:886-7-3121101

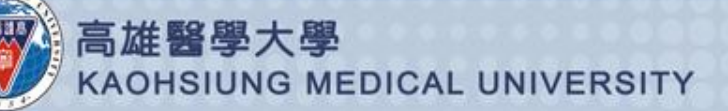

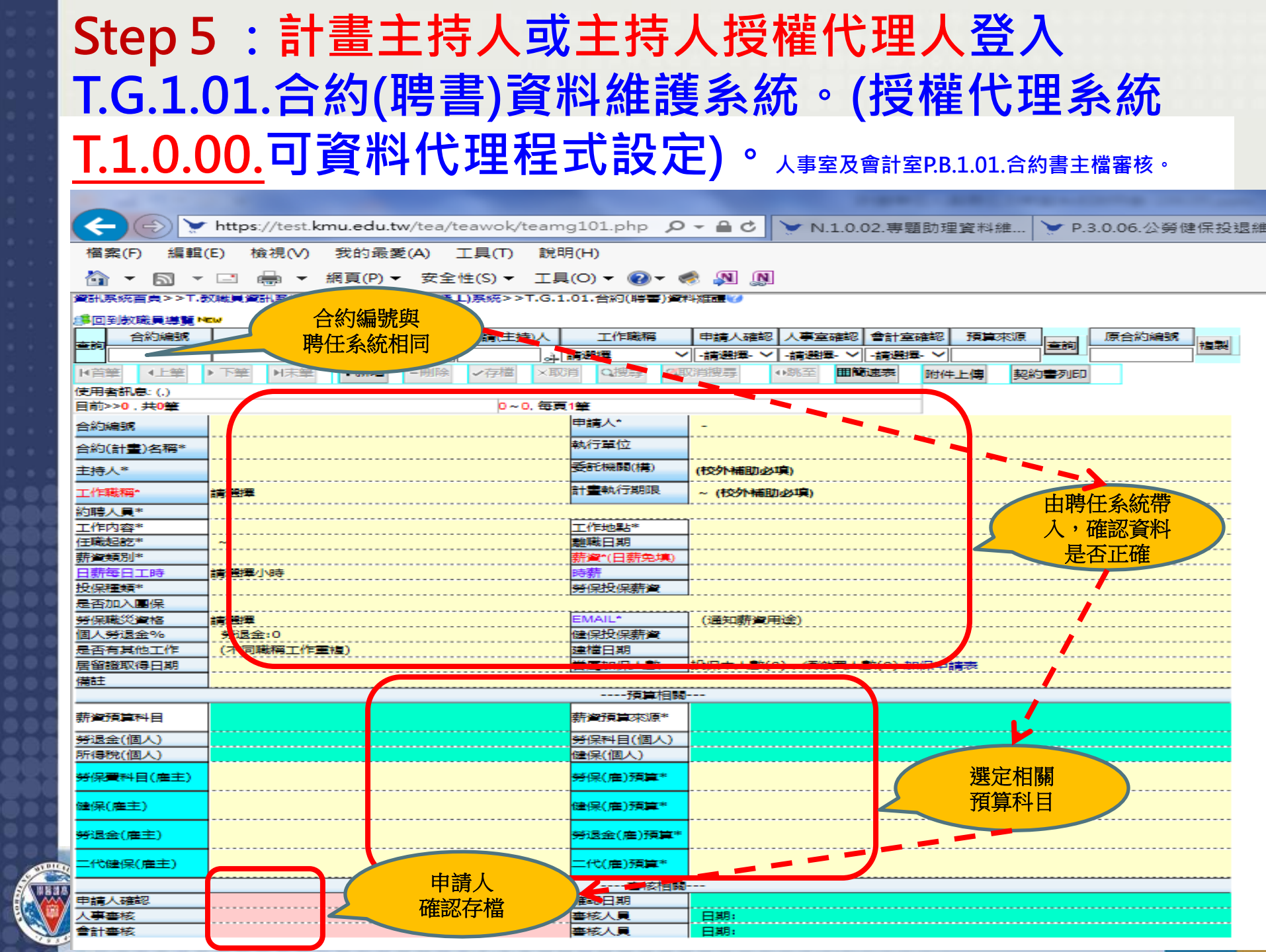

| Step 6:有採計校外專任年資提敘薪級,則登入                                                                               |
|----------------------------------------------------------------------------------------------------|
| T.D.0.05.(專題)或T.D.1.05.(專案)校外研究經歷維護                                                                    |
| 系統・若無則本步驟略過。                                                                                           |
| ← ● ★ https://test.kmu.edu.tw/tea/teares/teamd003.php ター ● C ★ T.D.0.3.校外研究經歷維護 ×                      |
| 檔案(F) 編輯(E) 檢視(V) 我的最愛(A) 工具(T) 說明(H)                                                                  |
| 1.紅色欄位為必填 2.緑色欄位為承辦單位核寫,可不用填寫                                                                          |
|                                                                                                    |
|                                                                                                    |
| 資訊系統首頁>>T.教職員資訊系統>>T.D.研究助理系統>>T.D.0.05.校外研究經歷維護1                                                      |
| 助理編號     姓名       校内分機     在校狀態       電子郵件信箱                                                           |
| K首筆     ◆上算     ◆上筆     ▶下頁     ▶末筆     +新增     -刪除     ◆存檔     ×取消     Q搜尋     《取消搜尋     ●姚至     ■簡速表 |
| 使用者訊息: (新增,)<br>日前220 年0第                                                                              |
|                                                                                                    |
|                                                                                                    |
|                                                                                                    |
|                                                                                                    |

![](_page_11_Picture_1.jpeg)

![](_page_12_Picture_0.jpeg)

Step8:登入T.D.0.07.(專題)或T.D.1.07.(專案)證件 電子文件上傳系統,上傳「身分證正反面」、「存摺 封面」、「畢業證書」、「校外離職證明」及「學 術倫理教育課程訓練時數證明」。

- ▶ 請注意檔案僅能上傳副檔名為JPG之圖片檔,且圖片請裁剪為證件大小並轉正 後再上傳。
- ▶ 存摺限定「彰化銀行」或「郵局」。
- ▶ 校外離職證明須為專任年資。
- ▶ 學術倫理教育課程訓練時數證明至少6小時,且2年內。

| 上傳身分證 上傳帳戶影本 |     | 影本 | 上傳畢業 | 談書<br>記書 | -               | 上傳其它文 | 件(校外工作經歷 | 需採計年貨 | 针上個 | <b>‡</b> ) | 已上傳檔案 |  |
|--------------|-----|----|------|----------|-----------------|-------|----------|-------|-----|------------|-------|--|
| Kiti¥        | €上頁 | 仕筆 | ▶下筆  | ▶下頁      | N <sub>R¥</sub> | X取消   | Q搜尋      | (政消搜尋 | ●跳至 |            | ■簡速表  |  |

高雄醫學大學|信箱 地址:高雄市十全一路100號 電話:886-7-3121101

![](_page_13_Picture_7.jpeg)

### 薪資系統說明

![](_page_14_Picture_1.jpeg)

![](_page_15_Picture_0.jpeg)

資訊系統首頁>>T.教職員資訊系統>>T.G.合約(計畫人員及工讀)系統>>T.G.1.04.合約補扣款作業 🕜

![](_page_15_Figure_2.jpeg)

每月1日登入T.G.1.04.合約補扣款作業,請「計畫主持人」 確認所屬計畫專任人員上月是否有請事假、病假...等須扣 薪,或勞健保減免退款情形,維護補扣款月份(當月薪資, 例如作106年8月薪資,請輸入10608)及金額後再存檔。 (說明欄註明補扣款事實發生日及事項)

### 每月2日起至3日止, 登入T.G.1.02合約(聘書) 薪資冊維護

![](_page_16_Figure_1.jpeg)

 ●每月2日由「人事室」P.B.1.02.合約薪資冊轉出薪資資料, 請「計畫主持人」確認薪資、勞健保及勞退相關費用,若 確認無誤後,請選擇憑證列印是由「人事室出清冊」或 「自行列印憑證」且按「是否確認」,最後按「存檔」 鍵。

![](_page_16_Picture_3.jpeg)

#### 每月4日,

#### 登入T.G.1.02合約(聘書) 薪資冊核對

![](_page_17_Figure_2.jpeg)

●每月4日人事室會統一將「人事室出清冊」之 憑證轉出。

●請計畫主持人核對(金額)與上面的金額是否一致,若金額不一致請立即向人事室反應。(最常見案例是「預算不足」)

![](_page_18_Picture_0.jpeg)

![](_page_18_Figure_1.jpeg)

 若選擇「自行列印憑證」,則請計畫主持人自行將憑證轉出。
 轉出憑證後會產生憑證編號(例如:E1050605054),請點選 憑證編號列印「付款憑證」並完成後續的簽核流程。

![](_page_19_Figure_0.jpeg)

# 謝謝聆聽・敬請指教

![](_page_20_Picture_1.jpeg)